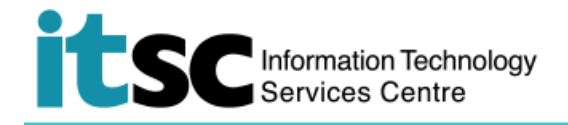

## 於 Android 連接 CUHK VPN 服務

(此用戶指南適用於 Android 7 用戶,如你正使用 Android 8,有關界面或略有不同。)

## 目錄

| Α. | 建立 CUHK VPN 檔案 | 2 |
|----|----------------|---|
| B. | 連接 CUHK VPN    | 4 |
| C. | 中斷連接 CUHK VPN  | 5 |

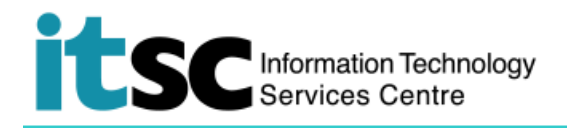

## A. 建立 CUHK VPN 檔案

| 1. 打開設定·點選更多。 | 設定 🖓 🔍 🗄                                                                  |
|---------------|---------------------------------------------------------------------------|
|               | 網絡 聲音和通知 顯示 一般                                                            |
|               | ₩I-FI<br>已連接到 eduroam                                                     |
|               | <b>℁ 藍牙</b><br>連接不允許 ··· ●                                                |
|               | ⑦ 流動數據<br>連接不允許                                                           |
|               | ⑥ 通話                                                                      |
|               | 連接                                                                        |
|               | </th                                                                      |
|               | <ul> <li>網絡共享</li> <li>✓ 透過 Wi-Fi 熱點或數據連接在其他裝置上使用</li> <li>互聯網</li> </ul> |
|               | <b>更多</b><br>飛航模式,流動網絡,虛擬私人網絡                                             |
| 2. 點選 VPN。    | ← 更多                                                                      |
|               | <b>飛航模式</b><br>關閉所有無線連接(Wi-Fi、藍牙和數據)<br>和通話                               |
|               | 流動網絡                                                                      |
|               | VPN<br>設定並管理虛擬私人網絡 (VPN)                                                  |

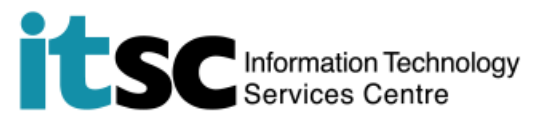

| 3. 點選 <b>新增 VPN</b> 。 | ← VPN                                 |
|-----------------------|---------------------------------------|
|                       | 新增 VPN                                |
|                       | VPN                                   |
| 4. 輸入 VPN 設定檔資料:      |                                       |
|                       | 名稱                                    |
| 名稱: "CUHK VPN"        | CUHK VPN                              |
| 類型: L2TP/IPSec PSK    | · · · · · · · · · · · · · · · · · · · |
| 伺服器地址:                | L2TP/IPSec PSK 🔹                      |
| "vpn.cuhk.edu.hk"     | 伺服器位址                                 |
| L2TP 密碼: (未使用)        | vpn.cuhk.edu.hk                       |
| IPSec 識別碼: (未使用)      | L2TP 密碼                               |
| IPsec 稙先共用金鑰·         | (未使用)                                 |
| "ipsec-vpn"           | IPSec 識別碼                             |
|                       | (未使用)                                 |
|                       | IPSec 預先共用金鋪                          |
| 點選儲存。                 |                                       |
|                       |                                       |
|                       |                                       |
| 5. 新的 VPN 配置檔案 CUHK   | ← VPN                                 |
| VPN 將在 VPN 菜車下列<br>出。 | 新增 VPN                                |
|                       | VPN                                   |
|                       | CUHK VPN                              |

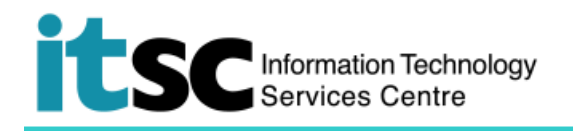

B. 連接 CUHK VPN

| 1. 確保你已連接到互聯網。點                            | ← VPN                  |
|--------------------------------------------|------------------------|
| 擊 CUHK VPN 開始連接。                           | 新增 VPN                 |
|                                            | VPN                    |
|                                            | CUHK VPN               |
| 2. 輸入帳戶資料                                  | 連接至 CUHK VPN           |
| - 賬戶:(你的                                   | 使用者名稱                  |
|                                            | s1155000000            |
| - 密碼:( <i>你的</i>                           | 密碼                     |
| cwem_password)                             | ••••••                 |
| 你的 Computing ID:                           | ☐ 儲存帳戶資訊<br>□ 始終開啟 VPN |
| 例: 学生:SI155xxxxxx<br>職員 · bxxxxxx          | □                      |
|                                            |                        |
| 點選 <b>連接</b>                               |                        |
| 3. 成功連接到 CUHK VPN<br>後,CUHK VPN 配置檔案       | 新增 VPN                 |
| 後, CORK VPN 配置 偏榮<br>下的狀態將更改為 <b>已連接</b> 。 | VDN                    |
|                                            |                        |
|                                            |                        |
|                                            |                        |

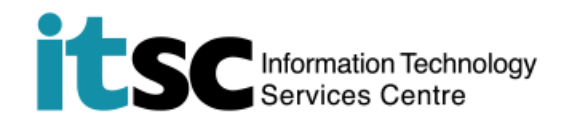

## C. 中斷連接 CUHK VPN

| 1. | 點選已連接的 CUHK<br>VPN 檔案。        | 新增 VPN                 |
|----|-------------------------------|------------------------|
|    |                               | VPN                    |
|    |                               | ✿ CUHK VPN<br>已連接      |
| 2. | 點選 <b>中斷連線</b> 以停止<br>VPN 連接。 | <br>VPN 已連線            |
|    |                               | 時段:CUHK VPN            |
|    |                               | 持續時間: 00:00:40         |
|    |                               | 已傳送:14756 位元組 / 100 封包 |
|    |                               | 已接收:17994 位元組 / 70 封包  |
|    |                               | 取消中斷連線                 |
| 3. | 成功斷開 CUHK VPN 連               | ← VPN                  |
|    | 接後,「連線」狀態將恢                   |                        |
|    | 復正常。                          | 新增 VPN                 |
|    |                               | VPN                    |
|    |                               | CUHK VPN               |

编寫: 資訊科技服務處用戶支援小組

**上次更新:** 2018 年 5 月 15 日

香港中文大學 資訊科技服務處版權所有 © 2018